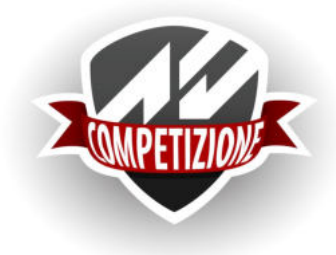

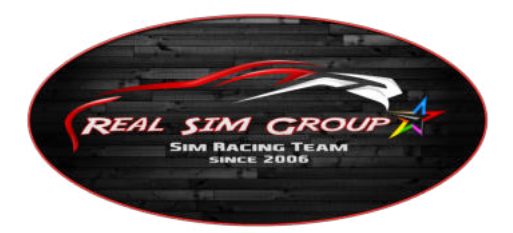

## Server Einstellungen

**Konfiguration** 

Der Server wird ausschließlich über JSON-Dateien im UTF16-LE-Format konfiguriert. Im Allgemeinen ist es ratsam, sich an die JSON-Syntax zu gewöhnen und / oder Ihre Konf<u>i</u>gurationen mit einem json-Syntax-Check auf https://jsonformatter.curiousconcept.com/&zu testen

Um einen sauberen Start zu erhalten, können Sie einfach die.json-Dateien entfernen und den Server einmal starten. Dadurch werden sie automatisch mit den aktuellen Standardeinstellungen generiert. Zusätzlich können Sie die in jeder Datei enthaltene ,configVersion" reduzieren, um neue Eigenschaften zu generieren (dies gilt für alle Konf<u>i</u>gurationen). Bestimmte "erweiterte" Einstellungen werden ausgeblendet, wenn der Wert während dieses Vorgangs auf den Standardwert gesetzt wird.

Die Konfiguration ist in verschiedene Dateien unterteilt, die unterschiedliche Ebenen dessen darstellen, was Sie möglicherweise behalten oder häufig ändern möchten:

## configuration.json

Hier definieren wir die sehr technischen Einstellungen, die sich möglicherweise nie ändern, und definieren die Identität des Servers. . Das Wichtigste ist, dass beide Ports auf dem System eindeutig sein müssen, die Firewall Verbindungen zulässt und die Ports über das Internet zugänglich sind.

Einstellung tcpport

#### **Beschreibung**

Ein Fahrer mit seinem ACC stellt über diesen Port eine Verbindung zum Server her

Die Fahrer auf einem Server verwenden diesen Port, um die Fahrzeugpositionen zu übertragen und für den Ping-Test. Falls Ihr Server niemals einen Ping-Wert erhält, so bedeutet das, dass auf den udp Port nicht zugegriffen werden kann. udp Port

registerToLobby

. 0 = Server wird <u>nicht</u>in der Liste der Server aufgelistet. Der Server gilt dann als Privater Multiplayer. Ist nützlich für LAN-Sitzungen.  1 = Server wird in der Liste der Server aufgelistet. Der Server gilt dann als Öffentlicher Multiplayer = Public Server. Hier legst du die maximale Anzahl der Verbindungen (Fahrer & Zuschauer) fest, die dein Server gleichzeitig zulassen soll. Wenn Du der Besitzer eines Hardware-Server bist, dann kannst du hier eine beliebige hohe Zahl festlegen. maxConnections

Hast du einen Server mit 16 oder 24 Steckplätzen gemietet, so hat Ihr Hosting-Anbieter dies wahrscheinlich so eingestellt und gewährt dir keinen Schreibzugriff auf diese Konfigurationsdatei.

•!settingjson/ maxCarSlot

Isetting.json / spectatorPassword

Legt fest, ob der Server LAN-Ermittlung Anforderungen überwacht. Kann für dedizierte Server deaktiviert (0) werden. IanDiscovery configVersion

Achtung: Es wird nicht empfohlen, einen Server auf einem privaten PC zu betreiben. Es erfordert das Öffnen und Weiterleiten von Ports auf Ihr privates System, was es anfällig für zufälligen und/oder bösartigen Internetverkehr macht. Zusätzlich ist die Bandbreite des privaten ISPs beim Upload oft asymmetrisch begrenzt, was leicht die Leistung des Servers verschlechtern kann und damit zu einem schlechten Multiplayer-Erlebnis für alle Beteiligten führen kann.

## settings.json

Die Einstellung definiert Ihre persönlichen Server-Einstellungen, die von Zeit zu Zeit geändert werden können, definiert aber auch den Server.

Einstellung serverName Beschreibung

Hier kannst du deinem Server einen Namen geben. Da die Liste keine Sortierung nach dem Alphabet oder Sonderzeichen zulässt, ist hier ein rangeln um den ersten Platz in der Liste unnöt<u>ig</u>. Mit dem von dir festgelegten Passwort kann sich ein Fahrer oder Zuschauer, im Chat-Fenster (Taste ENTER ) des Servers, sich als Server Admin anmelden Siehe auch:

- Jentrylist.json/isServerAdmin
- Server Administrator Befehle admin Password

## carGroup

Definiert die Fahrzeuggruppe für diesen Server. Mögliche Werte sind:

• FreeForAll = erlaubt jedem Fahrer, sich eine Klasse auszusuchen (das er als Hauptauto definiert hat).

- GT3 = Beschränken deinen Server auf GT3-Fahrzeuge
- GT4 = Beschranken deinen Server auf GT4-Fahrzeuge
- Cup = Beschränken deinen Server auf den Porsche 991 II GT3 Cup
- ST = Beschränken deinen Server auf den Lamborghini Supertrofeo

trackMedals Requirement

Definiert die Anzahl der Medaillen/Sterne (TrackCompetence, TR ) die ein Fahrer für die angezeigte Strecke haben muss. Die Versionen 2018 und 2019 einer Strecke zählen als eine )

Mögliche Werte: 0/1/2/3

safety RatingRequirement

Definiert die Höhe der Sicherheitsbewertung (Safety Rating, SA), die ein Fahrer haben muss, um dem Server beitreten zu können.

• Mögliche Werte: -1, 0, 1, 2, 3, 4, .... 97, 98, 99

racecraftRatingRequirement

Definiert die Höhe der Racecraft-Bewertung (Racecraft, RC ), die ein Fahrer haben muss, um dem Server beitreten zu können.

• Mögliche Werte: -1, 0, 1, 2, 3, 4, ... 97, 98, 99

password

Vergebe hier ein Passwort, mit diesem können sich diejenigen anmelden die mitfahren wollen.

• mit Passwort gilt der Server als Privater Multiplayer

• beachte dabei, das es anders lautet als das für Zuschauer

spectatorPassword

Lege hier ein Passwort fest, mit dem Benutzer als Zuschauer dem Server beitreten können.

• beachte dabei, das es anders lautet als das für Fahrer

maxCar Slots

Hier definiert man die genaue Anzahl der Zugänge für Fahrer und Zuschauer.

Gibt man hier einen kleineren Wert ein als bei maxConnections in der configuration.json, so definiert die Differenz der beiden Werte die Anzahl der Zuschauerplätze. Aktiv sind die Zuschauerplätze aber nur, wenn auch ein Passwort für Zuschauer (spectatorPassword) vergeben wurde. Die Differenz kann man auch dazu benutzen, um Plätze für Fahrer zu reservieren. Dazu muss man eine entrylist.json hinzufügen in denen sie eingetragen werden müssen.

#### dumpLeaderboards

Erstelle als erstes im Hauptverzeichnis des Servers den Ordner "results". Setze hier nun den Wert auf "1", dann wird in diesem Ordner nach jeder einzelnen P-, Q-, R-Sitzung eine Liste notiert.

• siehe Result - Ergebnis Dateien

#### dumpEntry List

Speichert eine Eintragsliste am Ende einer Qualifikation Sitzung. Dies kann eine schnelle Möglichkeit sein, einen Startpunkt zum Erstellen einer Teilnehmerliste zu sammeln und die default GridPositions zu speichern, die zum Ausführen eines Rennens ohne Qualifying-Sitzung und vordefinierten Raster verwendet werden können. Siehe auch den entsprechenden Admin-Befehl.

#### isRaceLocked

Wenn der Wert auf "O" gesetzt ist, erlaubt der Server das beitreten während eines Rennens. Dies ist bei Öffentlichen Multiplayer Servern nicht sinnvoll, da der User-Server-Abgleich Matchmaking ) laufende Renn-Sessions ignoriert. 1 bedeutet den Server beitreten während eines Rennens nicht möglich!

#### shortFormationLap

• 0 = eine vollständige Einführungsrunde muss absolviert werden bis Rennen freigegeben wird - Nur für Privater Multiplayer

 1 = eine kurze Einführungsrunde muss absolviert werden bis Rennen freigegeben wird ( Standard bei Öffentlichen Multiplayer)

#### formationLap Type

fo<u>l</u>gende Werte schalten verschiedene Typen für die Einführungsrunde auf dem Server frei:

• 3 - Kontrolle wird an jeden einzelnen Fahrer abgegeben, jedem wird ein Widget eingeblendet um seine Position und Geschwindigkeit zu halten . 1 - alte/bisherige Version, bei dem jeder eingebremst wird der zu schnell ist

• O-bei dieser Variante, wird bei erreichen von Start und Ziel die Ampel eingeblendet - Nur für Profi-Ligen empfohlen, die ihre eigene Race-Control haben

#### doDriverSwapBroadcast randomize TrackWhenEmpty

Wenn der Wert auf 1 gesetzt ist, wechselt der Server zu einer zufälligen Strecke, wenn der letzte Fahrer den Server verlässt (wodurch eine Zurücksetzung auf das Training verursacht wird ). Die Eigenschaft "track": , (event.json ) definiert somit nur die Strecke beim Starten des Servers.

#### centralEntryListPath

Trage hier hier nichts ein. Falls du eine entrylist.json im cfg-Ordner hinterlegt hast, so wird diese automatisch erkannt.

Möchtest du für deine verschiedenen Ligen (zB. Porsche Cup, GT3, Super Trofeo ) auch separate Zugangslisten verwalten, dann lege für jede Liga einen Ordner und erstelle dort für jede eine entrylist.json. Gebe hier nun den Namen des Ordners ein "centralEntryListPath":"Porsche Cup"; - Hat man mehrere Server, so kann man diese Ordner auch außerhalb des Servers platzieren. Dan lautet der Eintrag so: "centralEntryListPath":"../Porsche Cup";

#### allowAutoDQ

Wenn der Wert auf 0 gesetzt ist, werden die Fahrer nicht automatisch disqualifiziert, stattdessen werden Stop & Go-Strafen von einer Dauer von 30 Sekunden ausgeteilt. Auf diese Weise hat ein Administrator/Rennleiter 3 Runden Zeit, um den Vorfall zu überprüfen und verwendet dann die Server Administratoren Befehle "/dq xxx" oder "/clear xxx", je nach seinem Urteil.

#### configVersion

## event.json

Definiert das Rennwochenende, das der Server ausführt. Diese Konfigurationsdatei ist dafür gedacht, dass Sie leicht zwischen verschiedenen Event-Vorlagen wechseln können, indem Sie sie umbenennen/überschreiben.

Einstellung Beschreibung

track

trage hier die Strecke ein die gefahren werden soll. Siehe hier:

• LID-Listen/Name der Strecken

preRaceWaiting Time Seconds

Stelle hier die Vorbereitungszeit vor einem Rennen ein. 30 Sekunden vor Rennstart wird der "Fahren"-Button erst freigegeben. Daher sollte dieser Wert <u>nicht</u> kleiner als 30 Sekunden

sein.

#### session Over TimeSeconds

Nach dieser Zeit wird eine Sitzung gewaltsam geschlossen, nachdem der Timer 00:00 erreicht hat. Empfohlen ist 107% von der erwarteten Bestzeit einzutragen.

• Achtung: legen sie bei den Strecken Spa und Silverstone mehr als 120 Sekunden fest.

#### ambientTemp

Stelle hier einen Wert für die Umgebungstemperatur (°C) fest. Dieser wird aber von deinen Einstellungen für Regen, Bewölkung und Tageszeit beeinflusst. Die erreichte Außen Temperatur wirkt sich auf die Temperatur der Strecke aus ("trackTemp" wird nicht mehr verwendet). *Siehe auch*:

- . -Rennwochenende Simulation
- cloudLevel

• rain

weatherRandomness

CloudLevel Rennwochenende Simulation ) Legt fest wie stark die Bewölkung zum Start der Session sein soll.

• Möglichen Werte: 0.0, 0.1, .... 0.9, 1.0

rain

Legt fest wie reichlich Regen zum Start einer Session fällt. Je stärker umso ausgeprägter sind Pfützen und Rinnsale.

| ో 10' 30'<br>ద్రస్త్ర చిస్త్రం | IO'         30'           IO'         IO'           IO'         IO' | <ul> <li>№ 10' 30'</li> <li>♀</li> <li>♀</li> <li< th=""><th>IO'         30'           IO'         IO'           IO'         IO'</th><th>IO'         30'           IO'         IO'           IO'         IO'</th></li<></ul> | IO'         30'           IO'         IO'           IO'         IO' | IO'         30'           IO'         IO'           IO'         IO' |
|--------------------------------|---------------------------------------------------------------------|----------------------------------------------------------------------------------------------------|---------------------------------------------------------------------|---------------------------------------------------------------------|
| 0.0 = trocken                  | to 0.2 nieseln                                                      | to 0.5 regen                                                                                                    | to 0.7<br>Starkregen                                                | to 1.0 stürmig                                                      |

6

Werte größer als 0.1 können den Wert von cloudLevel überschreiben

## weatherRandomness

Legt das Niveau des dynamischen Wetters fest:

- . 0 = statisches Wetter, es bleibt wie bei rain bzw. cloudLevel eingestellt
- 1-4 = ziemlich realistisches Wetter
- 5-7 = sensationell

Die Anzahl der Sekunden, in denen das Qualifying-Ergebnis angezeigt wird. Sollte nicht auf 0 gesetzt werden, da es sonst zu Fehlern kommen könnte. postQualy Seconds postRace Seconds

## metaData

## $sim racer {\it Weather Conditions}$

Zusätzliche Zeit nach dem der Führende das Rennen beendet hat. So haben alle noch Zeit in die Box zu fahren oder die Wiederholung zu speichern. Eine benutzerdefinierte Zeichenfolge, die an die Ergebnisausgaben übertragen wird. Experimentell / nicht unterstützt: Wenn diese Option auf 1 gesetzt ist, wird der maximale Regen / die maximale Nässe auf ungefähr 2/3 der Maximalwerte begrenzt, was zu etwas zwischen mittlerem und starkem Regen führt. Dies kann nützlich sein, wenn Sie sich gezwungen fühlen, sehr niedrige Werte für CloudLevel und WeatherRandomness auszuführen, um Gewitter zu vermeiden. Hohe Werte (0.4+ Wolken kombiniert mit 5+ Zufälligkeit) führen jedoch immer noch zu ziemlich ernsten Bedingungen.

isFixed Condition Qualification

sessions

## **Einstellung**

## hour OfDay dayOfWeekend

Experimentell / nicht unterstützt: Bei der Einstellung 1 nimmt der Server die Werte für Regen, Wolken, Temperatur und Regen wörtlich und stellt sicher, dass sich die Einstellungen nie ändern. Tages Übergänge finden immer noch visuell statt, haben jedoch keinen Einfluss auf die Temperaturen oder die Nässe auf der Straße. Auch Gummi / Griff ist immer gleich. Dies ist nur für Qualifikations Server für private Ligen vorgesehen.

Eine Liste der Sitzungs-Parameter findest Du in den nächsten Zeilen

Beschreibung lege hier fest zu welcher Stunde die Session starten soll (Werte von 0 bis 23 ) lege den Tag fest (Rennwochenende Simulation )

 $\cdot$  1 = Freitag

#### • 2 = Samstag . 3 = Sonntag

time Multiplier lege hier fest um welchen Faktor die Zeit schneller ablaufen soll. Werte von 0, 1, bis 24

session Type Was soll absolviert werden:

• P= (Practice = Training . Q = (Q ualifying = Qualifikation . R= (R)ace = Rennen

sessionDuration Minutes Lege hier fest wie lange diese Session dauern soll (in Minuten)

• Anhang:

1. Es muss mindestens eine Training- bzw Qualifikation-Sitzung vor dem Rennen eingerichtet sein. 2. Das Einrichten von unangemessenen Tagen und Stunden (auch Zeit-Multiplikatoren berücksichtigen!) kann dazu führen das die Streckenbeschaffenheit oder das die Wetter-Simulation verrückt spielen. Vermeiden Sie

daher die Qualifikation am Samstag und das Rennen an einem Freitag stattfinden zu lassen.

#### 1. Rennwochenende

## eventRules.json

Definiert die Pitstop-Regeln. Öffentliche MP-Server ignorieren diese JSON-Datei und verwenden Standardwerte.

Die grundlegenden Boxenstopp-Funktionen bieten eine Vielzahl von Kombinationen und verschiedenen Aspekten, mit denen Sie Ihre nicht öffentlichen Rennen organisieren können. Es ist jedoch nicht jede Kombination sinnvoll. Es liegt in Ihrer Verantwortung, die Regeln festzulegen, damit die Fahrer eine gute Erfahrung machen. Es sollte durchaus möglich sein, ein Rennen im Stil eines einzelnen Sprint-Rennens sowie eines 3- bis 24 Stunden-Langstreckenrennens mit oder ohne Fahrerwechsel zu erstellen. Dies sollte Sie natürlich nicht einschränken, über Ihre Serien- und insbesondere Renndauer nachzudenken und möglicherweise die Ausgewogenheit von Kraftstoffsparendes Autos zu verbessern - oder eine gewisse Taktik Tiefe zuzulassen.

#### Zusätzliche Hinweise:

• Der Stint-Timer ( obere linke Ecke im Timing-HUD ) wird zurückgesetzt, wenn das Auto den Boxeneingang überquert, und beginnt beim Überqueren des Ausgangs erneut mit dem Countdown.

• Wenn eine Strafe verbüßt wird, friert der Stint-Timer ein und zählt nach dem Verlassen der Box ohne Rücksetzen weiter herunter.

• Wenn die verbleibende Gesamtfahrzeit eines Spielers kürzer als seine aktuelle Stintzeit ist, überschreibt die Gesamtfahrzeit den Stint-Timer (!). In diesem Fall wird der Hintergrund des Stint-Timers rot und zeigt den letzten Stint des aktiven Fahrers an.

## <u>Einstellung</u> <u>Beschreibung</u>

# qualifyStanding Type 1 = schnellste Runde

• 2 = durchschnittliche Runde (Langstrecken-Rennen mit mehreren Quali-Sitzungen )

Verwenden Sie 1, die Mittelwertbildung mehrerer Qualy's wird noch nicht offiziell unterstützt

Derzeit nicht im Kunos Server Admin-Handbuch aufgeführt oder beschrieben superpoleMaxCar pitWindowLengthSec

driverStint Time Sec

. -1 = deaktiviert das Boxenfenster

• 600 = definiert die Länge ( 10 minutes = 600 seconds ) eines Boxenfensters, in der Mitte des Rennens ( Sprint-Serienformat), verwenden Sie dies in Kombination mit der

Einstellung ImandatoryPitstop Count, mit einem Wert 1 oder höher

Definiert die maximale Zeit, die ein Fahrer draußen bleiben kann, ohne eine Strafe zu erhalten. Kann verwendet werden, um Kraftstoff-sparende Autos in Langstreckenrennen auszugleichen. Die Stint-Zeit wird in der Boxengasse zurückgesetzt, es ist kein echter Stopp erforderlich.

. 3300 ( = 55 Minuten) . -1 = deaktiviert dieses Feature

isRefuellingAllowedInRace

Legt fest, ob während der Boxenstopps getankt werden darf.

- true = auftanken während des Rennens möglich
- false = während des Rennens ist kein Auftanken möglich

## isRefuelling TimeFixed

Wenn diese Option auf "true" gesetzt ist, dauert das Auftanken genauso lange. Wenn diese Option deaktiviert ist, wird für das Auftanken eine Zeit benötigt, die der aufgefüllten Menge entspricht. Sehr nützliche Einstellung, um Kraftstoff-sparende Autos auszugleichen, besonders wenn sie mit anderen Funktionen kombiniert werden.

 $\cdot$  true = ja / false = nein

## mandatoryPitstopCount

Die Anzahl der Pflicht Boxenstopps kann von 1 bis 241 eingestellt werden. Der Wert 0 deaktiviert diese Funktion. Wenn der Wert größer als Null ist, wird jedes Auto, das die vorgeschriebenen Boxenstopps nicht absolviert hat, am Ende des Rennens disqualifiziert. Die erforderlichen Aktionen können mithilfe der Eigenschaften

"isMandatoryPitstopRefuellingRequired", "isMandatoryPitstopRefuellingRequired" und "isMandatory PitstopSwap Driver Required" weiter konfiguriert werden.

## max TotalDriving Time

Beschränkt die maximale Fahrzeit für einen einzelnen Fahrer. Dies ist nur in

Fahrerwechsel-Situationen nützlich und ermöglicht die Durchsetzung einer Mindestlenkzeit für jeden Fahrer (IRL wird verwendet, um sicherzustellen, dass gemischte Teams wie Pro/Am eine faire Verteilung der langsameren Fahrer haben ).-1 deaktiviert die Funktion.

Stellen Sie hier ein wie viele Fahrer ein Team auf einem Auto einsetzen kann. Die Eigenschaft "maxTotalDriving Time" wird verkleinert, um sie auf Teams mit weniger Fahrern anzuwenden. maxDriversCount

isMandatoryPitstop RefuellingRequired

Legt fest, ob für einen Pflicht-Boxenstopp eine Betankung erforderlich ist.

- true = jeder Fahrer muss mindestens 1 Liter tanken
- false = auftanken muss man nicht

isMandatoryPitstop TyreChangeRequired Legt fest, ob für einen Pflicht-Boxenstopp ein Reifenwechsel erforderlich ist.

- true = jeder Fahrer muss Reifen wechseln
- false = Reifen müssen nicht gewechselt werden

#### isMandatoryPitstopSwap DriverRequired

Legt fest, ob bei einem Pflicht-Boxenstopp ein Fahrertausch erforderlich ist. Ist nur wirksam bei Fahrzeugen mit mehreren Fahrer. Bei einem gemischten Feld von Teams und Einzelfahrern, wird dieser Wert für Fahrzeuge mit einem Fahrer ignoriert.

• true = ja / false = nein

siehe auch: entrylist.json

Geben Sie die Anzahl der zulässigen Reifensätze an, 1-50 sind möglich. Derzeit nicht im Kunos Server Admin-Handbuch aufgeführt oder beschrieben tyreSetCount

## assistRules.json

Privaten Multiplayer-Server auszuschalten. Wollen sie vorübergehend den Server zu einem

Öffentlichen Multiplayer-Server

Diese Datei kann verwendet werden, um bestimmte Fahrhilfen für jeden Fahrer auf einem machen, dann können sie die Datei im cfg-Ordner belassen, denn sie wird dann ignoriert.

Achtung: Durch Deaktivieren von Fahrhilfen wird der Effekt definitiv entfernt. Jeder Fahrer kann unter

Fahrhilfen immer noch seine Einstellungen dafür vornehmen, diese werden aber auf dem Server ausgeschaltet sein.

Bitte kommunizieren Sie ihre Server-Einstellungen den beteiligten Fahrern. Ohne Anweisungen werden Benutzer überrascht und verwirrt sein - bis zu einem Punkt, an dem sie ein Risiko für andere Fahrer darstellen. Wenn Sie etwas deaktivieren, bitte stellen Sie sicher, ob dies wirklich notwend<u>ig</u> ist und ein Risiko in Bezug auf Fairness darstellt. Es steht außer Frage, dass die Fahrhilfen Stabilitätskontrolle" und Autosteer" Ausschalt-Kandidaten für Liga-Rennen sind. Das Ausschalten der Ideal-Linie wird aber für niemanden etwas verbessern. Nur der Fahrer, der sie verwendet, kann dadurch weniger sicher werden und das Rennen anderer ruinieren.

For (very) obvious reasons, public MP servers will ignore this json file and allow everything.

## <u>Einstellung</u> Beschreibung

## stability ControlLevelMax

Legen Sie hier den maximalen Prozentsatz der Stabilitätskontrolle fest, der auf dem Server verwendet werden kann. Wenn ein Fahrer einen höheren Wert bei sich eingestellt hat, so wird er dennoch nur 25% bekommen. Bei O wird die Stabilitätskontrolle ganz entfernt, einschließlich für Benutzer von Maus- und Tastatur.

Die Stabilitätskontrolle ist eine künstliche Fahrhilfe, mit der das Auto außerhalb der physikalischen Grenzen agieren kann. Es wird dringend empfohlen, Eingabemethoden wie Tastaturen, Gamepads und Maussteuerung zu überwinden. Es gibt einen eingebauten Effekt, der die SC-Leistung minderwertig macht. Theoretisch ist die Verwendung von SC und dass sich darauf Verlassen, bereits mehr als Strafe genug. Der bessere Weg zur Verbesserung der eigenen Fahrkünste besteht darin, das Fahren ohne zu üben.

• Standard: 100

## disableAutosteer

Deaktiviert die Lenkhilfe, die nur für Gamepad-Controller verfügbar ist. Im Gegensatz zu SC funktioniert dies innerhalb der Physik und erlaubt kein unrealistisches Fahrverhalten außer dass dies eine sehr starke Hilfe mit übermenschlichem Griffgefühl und hoher Reaktionsgeschwindigkeit ist. Es gibt eine eingebaute Strafe, die in den meisten Fällen die Fahrleistung ausgleichen und einen Anreiz bieten sollte, zu lernen, die Fahrhilfe nicht zu verwenden.

• Standard: 0

disableldealLine

•1 = schaltet bei jedem Fahrer die Ideal-Linie aus

## disableAutoPitLimiter

•1 = schaltet bei jedem Fahrer den automatischen Pit-Limiter aus

disableAutoGear

1 = schaltet bei jedem Fahrer die automatische Gangschaltung aus

## disableAutoClutch

• 1 = schaltet bei jedem Fahrer die automatische Kupplung, bei Fahrzeugen mit manueller Kupplung, aus

## disableAutoEngine Start

•1 = schaltet bei jedem Fahrer den automatischen Motorstart aus

disableAutoWiper

. 1 = schaltet bei jedem Fahrer die automatischen Scheibenwischer aus

## disableAutoLights

•1 = schaltet bei jedem Fahrer die automatischen Lichter aus

## entrylist.json

#### ones entrylist

Mithilfe einer Zugangslisten-Datei *(entrylist.json*) kann ein Server Administrator Fahrer, anhand ihrer Steam-ID, mit diesen Konfigurationen verknüpfen. So hat man die Möglichkeiten Teams einzustellen, diesen oder einzelnen Fahrern Skins zuzuweisen oder Admins für die Server zu bestimmen *(keine Passwort-eingabe mehr erforderlich)*. Eingetragene Fahrer können so dem Servern beitreten, auch wenn dieser voll ist. Voraussetzung ist, dass es eine Differenz zwischen "maxConnections":40;*( configuration.json*) und "maxCar Slots":30; *(settings.json*) gibt. In diesem Falle heißt es, dass von allen eingetragenen Fahrern, dem Server 10 Leute beitreten können. Seriöse Gruppen könnten zum Beispiel Slots für ihre Mitglieder reservieren und Zufällige Fahrer mit einer SA-Rating von 90 zulassen.

Fügen Sie eine neue Datei mit dem Namen entrylist.json in den cfg-Ordner ein. Die Verwendung einer solchen Datei beeinträchtigt nicht die klassifizierung der Server in Öffentlicher bzw. privater Multiplayer. intercambiabile entrylist.json Files

Einstellung Beschreibung Datei Inhalt Beispiel: 1x Fahrer als Admin/2 Fahrer als Team entries In den [] werden alle Einzelfahrer und Teams zusammengefasst. "entries": [

drivers Es muss mindestens ein Fahrer mit seiner Steamld zwischen enthalten sein.

#### raceNumber

"drivers": [ Die Werte von 1 bis 998 legen fest mit welcher Startnummer das Fahrzeug starten soll. Mit -1 kann der Fahrer durch Wahl des Fahrzeugs/Skin entscheiden.

## forcedCarModel

"playerID". "S765611xxxxxxxxxx1"

Lege hier fest welches Fahrzeug der Fahrer bzw. das Team fahren sollen, siehe IID Listen/ Fahrzeug Modelle. Mit -1 kann der beitretende Fahrer entscheiden.

#### override Driverinfo

"raceNumber": 88. "forcedCarModel": -1, "override Driverinfo": 0, "isServerAdmin": 1 customCar Wenn man hier 1 einträgt, dann werden der Name und die Fahrer-Kategorie des Fahrer durch die Werte hier in der entrylist.json ersetzt. Wenn der Wert o lautet, so werden die Werte des beitretenden Fahrers angezeigt. Wenn ein Dateiname festgelegt ist, werden das Auto, das Team und das Erscheinungsbild unabhängig von der Auswahl des Benutzers verwendet (Ausnahme: overrideCarModelForCustomCar). Dies ist nützlich für Ligen und Events, bei denen wir ein einheitliches Erscheinungsbild des Fahrzeugs und das ausgewählte Fahrzeugmodell für den entsprechenden Fahrer / das entsprechende Team wünschen. Die benutzerdefinierte Fahrzeug-Datei muss sich in einem Ordner "cars" neben der Datei entrylist.json befinden funktioniert auch für centralEntry ListPath ). Lassen Sie dieses Feld leer ( "", Standardeinstellung ), damit der Benutzer das Auto über die Benutzeroberfläche für die Fahrzeugauswahl auswählen kann.

#### {

"firstName": "First". "lastName". "Driver", "shortName": "NO1", "driverCategory":2, "playerID": "S765611xxxxxxxx3"

"firstName": "Another", "lastName": "Person", "shortName": "NO2", "driverCategory": 1, "playerID"- "S765611 xxxxxxxx4"

override CarModelForCustomCar Wenn customCar verwendet wird, gilt diese Einstellung für das konfigurierte Automodell, wenn

der Wert auf 1 gesetzt ist dies ist die Standardeinstellung). Wenn der Wert auf O gesetzt ist, werden alle Werte mit Ausnahme des car Model angewendet, sodass der Benutzer ein Auto

auswählen kann, während der Teamname und das Erscheinungsbild angewendet werden.

isServerAdmin Wenn der Wert auf 1 gesetzt ist, wird dieser Benutzer automatisch zum Server Administrator

erhoben, wenn er beitritt.

defaultGrid Position

Bei einem Wert von 1 oder höher erhält dieses Auto diese Startaufstellung, wenn ein Rennen ohne vorherige Qualifikation startet (z. B. P->R).

## ballastkg

Weist dieses Fahrzeug Ballast in kg zu. Additiv zu Ballast für das Automodell (über bop.json ) und kann durch den Server Administrator Befehl / Ballast überschrieben werden. Der Bereich liegt zwischen 0 und 100.

"raceNumber": 114 "forcedCarModel": -1, "override DriverInfo": 0, "defaultGridPosition": -1, "ballastKg": 0, "restrictor": 0, "CustomCar": "exampleCar.json",

"overrideCarModelForCustomCar": 1, "isServerAdmin": 0 restrictor

Weist für dieses Auto eine Begrenzung in % zu. Wird zur Einschränkung für das Automodell

addiert (über bop.json ) und kann durch den Server Administrator Befehl /restrictor

überschrieben werden. Der Bereich liegt zwischen 0 und 20.

forceEntry List

Lehnt Fahrer ab, die hier in der Zugangsliste nicht enthalten sind. Der Standardwert isto, wodurch die teilweise Definition von Einträgen in einer "normalen" Server-Konfiguration möglich ist. Kann nicht auf öffentlichen Servern verwendet werden. Für jeden Eintrag in "drivers" benötigen wir mindestens die Steamld, die den Eintrag definiert. Andere mögliche

Werte:

"forceEntryList": 0 firstName Vorname des Fahrers, wenn ,override Driverinfo" auf 1 gesetzt ist

lastName Nachname des Fahrers, wenn "override Driverinfo" auf 1 gesetzt ist

shortName Kurzname des Fahrers, wenn "override Driverinfo" auf 1 gesetzt ist

driverCategory Bronze- / Silber- / Gold-/Platin-Kategorie, wenn "override Driverinfo" auf 1 gesetzt ist.

```
- ID Listen/Fahrer Kategorien Steam64-ID, fügen Sie ein "S" davor ein playerid
```

## bop.json

Globale Werte für Auto- und Strecken Kombinationen. Zusätzlich können diese Werte auch über einen Eintrag in der entrylist.json definiert werden oder über Admin Befehle ergänzt werden. Fügen Sie einfach eine bop.json in den cfg-Ordner mit folgenden Inhalt hinzu:

File Content Property Description

entries

"entries": [ track tragen sie hier die Strecke ein

• ID Listen / Name der Strecke "track": "zolder", "CarModel": 7, "ballast": 1, "restrictor": 2 carmodel geben sie hier die ID des Carmodels ein

• ID Listen ID Listen/ Fahrzeug IDs

ballastkg Weist diesem Fahrzeug Ballast in kg zu. Kann mit dem Admin-Befehl /ballastkg XXX XXX überschrieben werden

• Werte von 0 bis 100

Server Administrator Befehle

"track": "silverstone\_2019" "carModel": 2, "restrictor": 5 restrictor Weist für dieses Auto eine Begrenzung in% zu. Kann mit dem Admin-Befehl /restrictor XXX XX überschrieben werden.

- Werte von 0 bis 20
- Server Administrator Befehle

Jeder Eintrag" kann in erster Linie mit einem zusammengesetzten Schlüssel aus Gleis und Automodell verstanden werden, und das Ballast / Restriktor werden angewendet, wenn beide Berechnungen durchgeführt werden. Auf diese Weise können Sie eine präzise Kombination mit einem kleinen Saldo versehen oder einen vollständigen BoP für alle Jahreszeiten, Strecken und Autos erstellen.

#### Wichtige Notizen:

1. Die BOP ist derzeit auch auf öffentlichen Servern einstellbar, Kunos wird dies jedoch genauer untersuchen. Wenn sie schlechte und übertriebene Einstellungen sehen, die sich auf die Erfahrung durchschnittlicher Fahrer

auswirken, begrenzen sie die BOP nur noch auf private Server 2. Es ist sehr schwer, den aktuellen BoP zu verbessern, viel schwieriger, als es aussehen mag (insbesondere für 2019, wo die SRO hervorragende Arbeit geleistet hat). Fallen Sie nicht auf den Fehler herein, die Hotlap

Leistung als Referenz zu verwenden, und stellen Sie auch sicher, dass Sie mit winzigen Anpassungen beginnen.

Die Werte von bop.json ergänzen die Einträge in der entrylist.json, sodass Sie eine Meisterschaftsstrafe mit Ihren strecken- / fahrzeugspezifischen Änderungen kombinieren können. Jeder Admin-Befehl (ballast oder /restriktor) setzt den entsprechenden Wert auf den von Ihnen definierten Wert und überschreibt mögliche Konfigurationen, bis das Auto wieder zurückkehrt.

Result - Ergebnis Dateien

Bei Verwendung der Option "dumpLeaderboards": 1, *(settings.json*) wird nach jeder beendeten Sitzung die endgültige Position in eine.json-Datei im Ordner "results" geschrieben. Diese Dateien werden mit einem Dateinamen im Format 2190806\_193009\_R.json erstellt, einschließlich Datum, Uhrzeit und Sitzungstyp (*P, Q, R*).

Datei Inhalt

"session Type": "R" "trackName": "silverstone", "sessionIndex": 1, "sessionResult":{ "bestlap": 117915, "bestSplits": [ 34770 49359, 33258

"isWetSession": 0, "type": 1, "leaderBoard Lines":[

"car": { "carid": 1073, "raceNumber": 912, "carModel": 0, "cupCategory": 0, "teamName":"", "drivers": [

## "firstName": "Somebody". "lastName": "Else", "shortName": "SOE", "playerId". "S7656119111111111"

"currentDriver":{ "firstName":"Somebody". "lastName":"Else", "shortName": "SOE". "playerid": "S7656119111

"currentDriverindex":0, "timing": { "lastLap": 119223 "lastSplits": [ 35286, 50178 33759

"bestLap": 118404, "bestSplits": [ 35265 49659 33438

"totalTime": 719894, "lapCount":6, "lastSplitid": 0

"missing Mandatory Pitstop": 0, "driver TotalTimes": [0.0

"laps": [

"carid": 1073, "driverindex": 0, "laptime" 125511 "isValidForBest": true, "splits":[ 40197, 51537 33777

"penalties": [

"carid": 1079, "driverIndex": 0, "reason": "Cutting" "penalty": "Drive Through", "penaltyValue":3, "violationInLap": 0, "clearedinLap": 1

```
"carid": 1081, "driverIndex": 0, "reason": "PitSpeeding", "penalty": "StopAndGo 20",
"penaltyValue":20, "violationInLap": 4, "clearedinLap": 5
```

Die Zeiten sind in Millisekunden angegeben und abhängig vom Ereignistyp müssen Sie entweder die besten Runden (P+Q) oder die Anzahl der Runden + Gesamtzeit berücksichtigen.

## Zuschauer erlauben

Die nötigen Servereinstellungen: Die Differenz zwischen "maxConnections":40; (configuration.json ) und "maxCarslots": 30; (settings.json ) definiert, wie viele Zuschauerplätze auf dem Server vorhanden sind. In diesem Fall sind es 10. Jetzt muss nur noch ein Passwort vergeben werden. Dies muss aber anders lauten als das was für den Beitritt der Fahrer angegeben wird. Siehe auch:

- configuration.json/maxConnections
- settings.json / spectatorPassword
- settings.json / maxCarslots

Möchte jemand einen Server als Zuschauer beitreten, so muss er das Passwort für den Zuschauer-Modus eingeben.

ID - Listen

Track Name ID's Car Models

Year 2018 - 2019. GT Challenge · ST. CUP · GT4 · Driver Categorys Value Category
2018
2019
Value
Cup Categorys Value · Category

Overall Car Model

Porsche 991 GT3 R Mercedes-AMG GT3

2018 barcelona barcelona\_2019

brands\_hatch brands\_hatch\_2019 Platinum

2015 Gold ProAm.

Kyalami\_2019 Ferrari 488 GT3 2018 Silver Am

Audi R8 LMS 2015 Bronze Silver

hungaroring 2015 National

misano Lamborghini Huracan GT3 McLaren 650S GT3 Nissan GT-R Nismo GT3 2015 2018 monza

BMW M6 GT3 2017

nurburgring 2018 laguna\_seca\_2019 hungaroring\_2019

misano\_2019 monza\_2019 mount\_panorama\_2019 nurburgring\_2019 paul\_ricard\_2019 Silverstone\_2019 spa\_2019 suzuka\_2019 zolde<u>r\_2</u>019 zandvoort\_2019 Session Types Value = Session Type -

Practice 4 Qualifying 10 Race paul\_ricard 2017

silverstone 2015

spa

Bentley Continental GT3 Porsche 991 || GT3 Cup Nissan GT-R Nismo GT3 Bentley Continental GT3 AMR V12 Vantage GT3 Reiter Engineering R-EX GT3 Emil Frey Jaguar G3

Lexus RC F GT3 2015 2013

zolder 2017

zandvoort 2012

15 2016

2019 Lamborghini Huracan GT3 Evo Honda NSX GT3

Lamborghini Huracan Super Trofeo Audi R8 LMS Evo 2017 2015

2019

AMR V8 Vantage 2019

2019 Honda NSX GT3 Evo

McLaren 7208 GT3 2019

Porsche 911 || GT3 R

2019 2018 51 2018 Alpine A110 GT4

Aston Martin Vantage GT4 Audi R8 LMS GT4

BMW M4 GT4 52 X X 2018 2018 53 54 Chevrolet Camaro GT4 2017 Ginetta G55 GT4 2017 Ginetta G55 GT4 2012 KTM X-Bow GT4 2016 Maserati MC GT4 2016 McLaren 570S GT4 2016

Mercedes AMG GT4 Porsche 718 Cayman GT4 Clubsport 2019 61

## **Server Administrator Befehle**

Befindet sich ein Fahrer bzw. Zuschauer auf einem Server, so kann dieser als "Server Administrator" agieren, wenn er das dafür hinterlegte Admin Passwort ("adminPassword": "adminPw123",) weiß.

Um Administrator auf einem Server zu werden, drücken Sie die Eingabetaste (ENTER), um den Chat aufzurufen und geben sie dann ein: /admin adminPw123 Eine Benachrichtigung informiert über den Erfolg. Nun kann diese Person mit bestimmten Befehlen Einfluss auf den Server ausüben. (ACC Version 1.0 startet mit einem begrenzten Satz, der voraussichtlich in zukünftigen Versionen erweitert wird )

Zusätzlich können Sie einen Eintrag in Fahrer-Zugangslisten (entrylist.json) für das einrichten für Administratoren-SteamID's anlegen.

Befehl

/next

/restart Nummer Beschreibung Springt zur nächsten Abschnitt (P-> Q->R) Startet den aktuellen Abschnitt

#### neu (P->Q->R)

zwischen Befehl und Startnummer ein Leerzeichen einfügen, sowie vor dem kg- und %-Wert 1 bis 998 Fahrer des Wagens wird bis zum Ende des Rennwochenendes vom Server gebannt

/kick

/ban

/clear

Iclear\_all

1 bis 998 Fahrer des Wagens wird bis zum Neustart des Servers vom Server gebannt 1 bis 998 Disqualifiziert den Fahrer des Wagens sofort, tele-portiert das Auto in die Box und sperrt alle Steuerelemente 1 bis 998 löscht alle Strafen bei dem Fahrzeug mit der angegebenen Startnummer (Durchfahrt und Stop&Go)

löscht alle Strafen bei allen Fahrzeugen

1 bis 998 löscht alle Zeitstrafen eines Fahrers/Fahrzeugs 1 bis 998 Stop&Go mit 10 Sekunden Standzeit 1 bis 998 Stop&Go mit 20 Sekunden Standzeit 1 bis 998 Stop&Go mit 30 Sekunden Standzeit

/cleartp

/sg10

/8920

/sg30 /tp5

/tp5C

/tp15 itp 15c

ldt

1 bis 998 + 5 Sekunden Strafzeit wiederholbar) 1 bis 998 + 5 Sekunden Strafzeit + Grund: Kollision ( wiederholbar) 1 bis 998 + 15 Sekunden Strafzeit ( wiederholbar )

1 bis 998 + 15 Sekunden Strafzeit + Grund: Kollision (wiederholbar)

Weist dem angegebenen Auto eine Durchfahrtsstrafe zu. Wie bei anderen DTs muss der betreffende Fahrer die Strafe innerhalb von 3 Runden ausführen, sonst wird das Auto disqualifiziert. 1 bis 998

Im Falle eines Rennendes innerhalb dieser 3 Runden, so wird die DT in eine Zeitstrafe von 80 Sekunden umgewandelt 1 bis 998 siehe dt + Grund: Kollision (wiederholbar)

Stellt den Ballast des Fahrzeugs (in kg) auf den von Ihnen festgelegten Wert ein. Dies überschreibt jedes andere Ballast, das diesem Fahrzeug zugewiesen wurde. 1 bis 998

• Beispiel: /ballast 113 15 = Auto mit Startnummer 113 wird mit 15 kg Ballast belastet + kg

• Werte von 0 bis 100

ldtc

/ballast

#### /restrictor

#### 1 bis 998 + %

Stellt den Begrenzer des Fahrzeugs in%) auf das von Ihnen definierte Maß ein. Dies hat Vorrang vor allen anderen Einschränkungen, die diesem Fahrzeug zugewiesen wurden.

• Beispiel: /restrictor 113 7 = Auto mit Startnummer 113 wird um 7% gedrosselt, was zu ungefähr 7% weniger PS bei maximaler Drehzahl führt.

• Werte von 0 bis 20

#### /manual entrylist

Erstellt im Ordner "results" eine.json-Datei mit einer Liste von den Fahrern die sich gerade auf dem Server befinden (siehe setting.json -> dumpEntryList). Diese kann man dann als entylist.json verwenden.

#### /debug formation

Schreibt in die Serverkonsole Daten über die aktuellen Autos und deren Status. Nützliche Informationen, um Fehler während der Einführungsrunde zu erkennen.

#### /debug bandwidth

Schreibt in die Serverkonsole Daten über den Server. Befehl noch einmal eingeben und die Aufnahme der Daten wird gestoppt. Schreibt in die Serverkonsole kontinuierlich Daten über die Netzwerkverbindung-Qualität. Befehl noch einmal eingeben und die Aufnahme der Daten wird gestoppt.

/debug qos